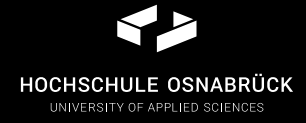

# WORKING WITH THE HPC CLUSTER

| hard facts    |                                        |
|---------------|----------------------------------------|
| compute CPUs: | 1.536                                  |
| compute RAM:  | 15.360 GB                              |
| GPUs:         | 32 x A100 (80 GB)<br>14 x A100 (40 GB) |
| storage:      | 672 TB (HDD)<br>207 TB (SSD)           |

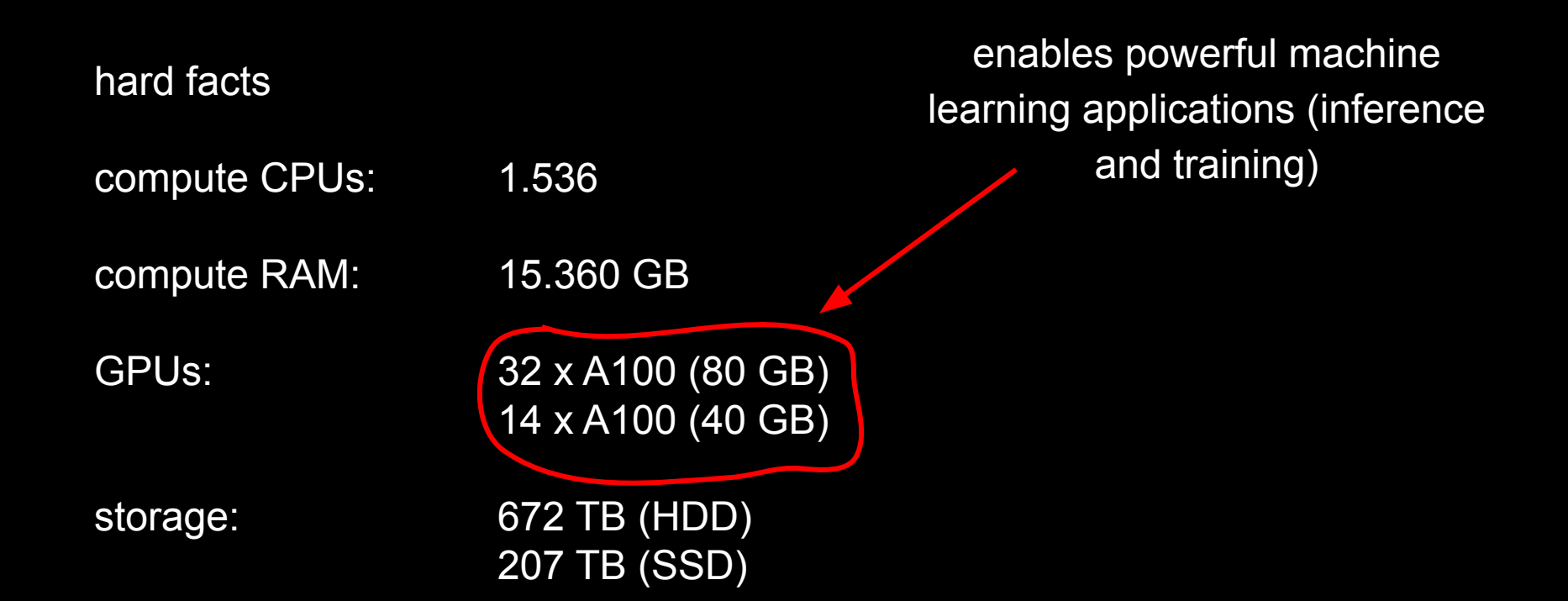

https://docs.hpc.hs-osnabrueck.de
https://web.hpc.hs-osnabrueck.de

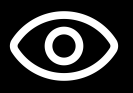

access from within the university's network using a modern web browser

- 1. open SSH shell
- 2. copy virtual environment
- 3. start new JupyterLab instance
- 4. clone provided git repository

1. open SSH shell

2. copy virtual environment

3. start new JupyterLab instance

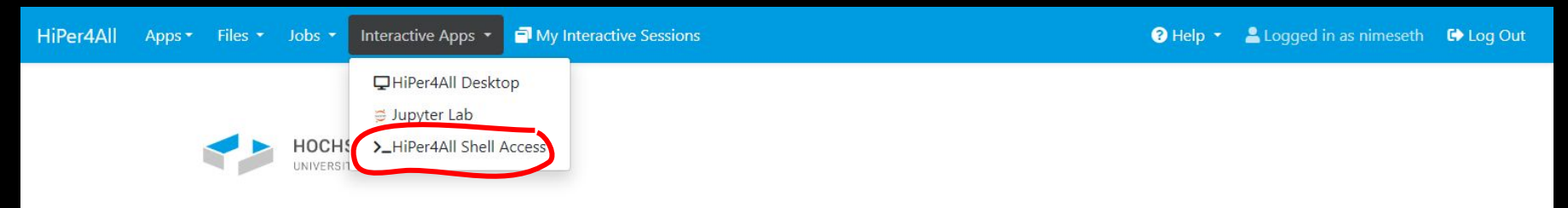

Welcome to the HiPer4All Dashboard. From here you can access the HPC Cluster resources through your Web Browser!

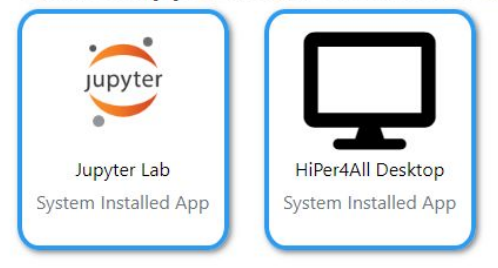

## Pinned Apps A featured subset of all available apps

# Fair Use Policy

Welcome to the HiPer4All HPC Cluster! By using our services, you agree to the Cluster's Fair Use Policy! You can read it at https://docs.hpc.hsosnabrueck.de/en/pages/overview/fair-use.html

#### Host: hpc.hs-osnabrueck.de

Welcome to the HiPer4All HPC Cluster! By using our services, you agree to the Cluster's Fair Use Policy! You can read it at https://docs.hpc.hs-osnabrueck.de/en/pages/overview/fair-use.html

Last login: Tue May 21 14:30:47 2024 from 172.25.198.21 Linux 4.18.0-513.24.1.e18\_9.x86\_64 - Rocky Linux release 8.9 (Green Obsidian) [nimeseth@m10-09 ~]\$ Themes: Default

V

1. open SSH shell

2. copy virtual environment

3. start new JupyterLab instance

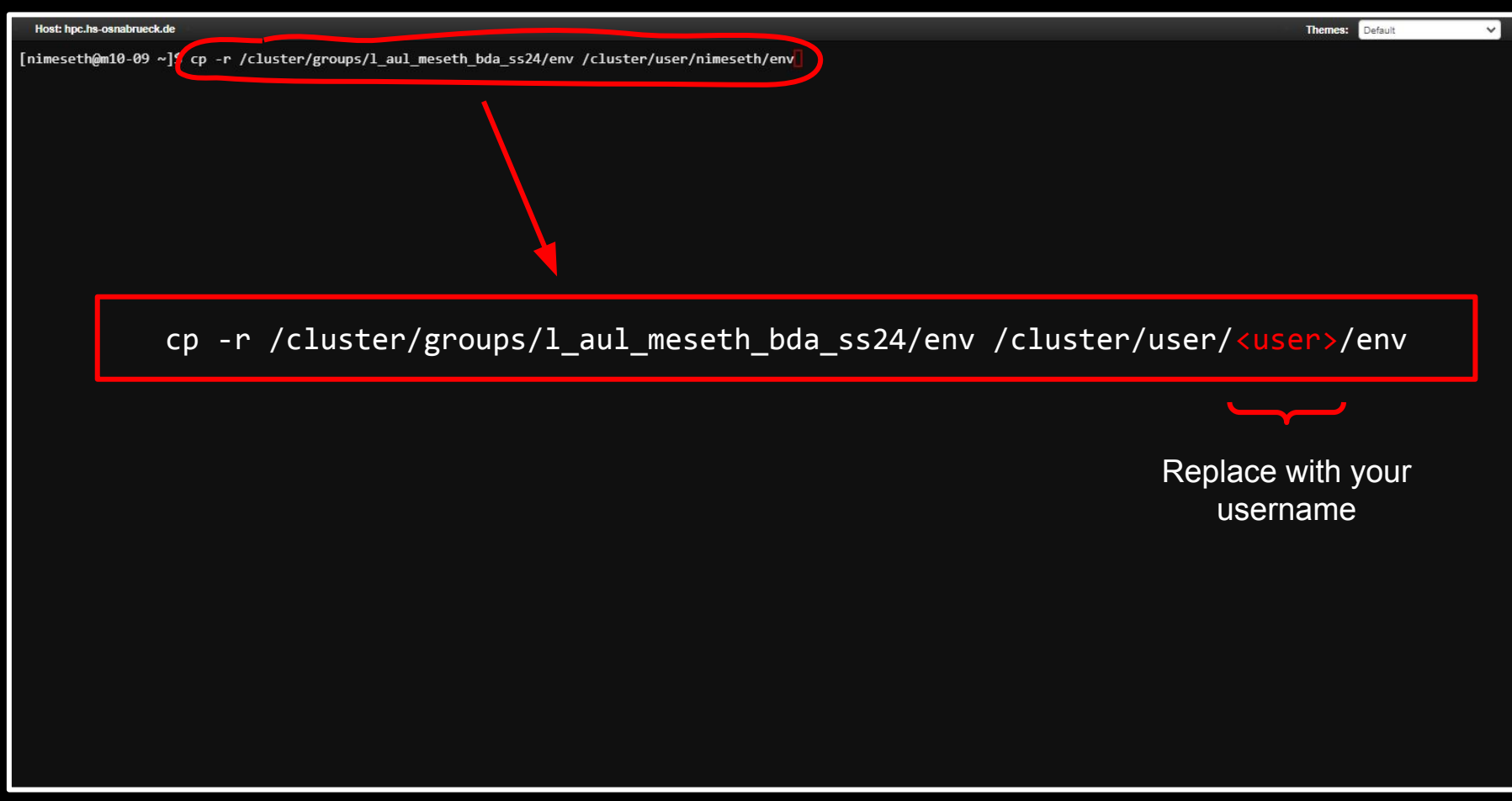

1. open SSH shell

2. copy virtual environment

3. start new JupyterLab instance

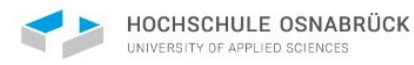

Welcome to the HiPer4All Dashboard. From here you can access the HPC Cluster resources through your Web Browser!

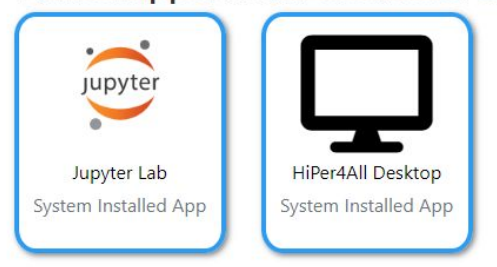

## **Pinned Apps** A featured subset of all available apps

# Fair Use Policy

Welcome to the HiPer4All HPC Cluster! By using our services, you agree to the Cluster's Fair Use Policy! You can read it at https://docs.hpc.hsosnabrueck.de/en/pages/overview/fair-use.html

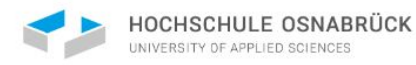

Welcome to the HiPer4All Dashboard. From here you can access the HPC Cluster resources through your Web Browser!

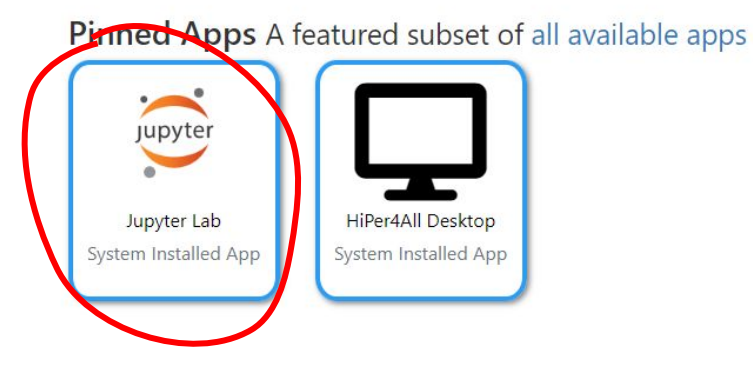

# Fair Use Policy

Welcome to the HiPer4All HPC Cluster! By using our services, you agree to the Cluster's Fair Use Policy! You can read it at https://docs.hpc.hsosnabrueck.de/en/pages/overview/fair-use.html

#### Home / My Interactive Sessions / Jupyter Lab

| Interactive Apps    |
|---------------------|
| ☐ HiPer4All Desktop |
| 🗧 Jupyter Lab       |

# Jupyter Lab

This app will launch a Jupyter Lab server on a compute node.

Account

l\_aul\_meseth\_bda\_ss24

Select the Account on which to bill the Ressources for this Job on.

#### Python Virtual Environment

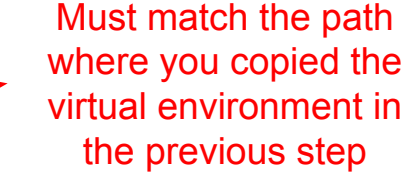

/cluster/user/nimeseth/env

You need to select a virtual environment to run your notebook server. This allows you to install custom packages for your programs. You can also create multiple environments for different projects or tasks. See the documentation on how to create a new virtual environment and install Jupyter.

#### Extra Modules

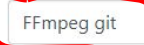

Define any custom modules you want to use inside your notebook server, which are available via Imod and might have been installed via EasyBuild. The input has to be a space-separated list of modules installed in /opt/ohpc/pub/easybuild/modules/all/

#### Max Time (in h)

Load required modules, separated by a space

×

Session was successfully created.

Home / My Interactive Sessions

| Interactive Apps    | Jupyter Lab (3787) Queued                                                                                                    |
|---------------------|----------------------------------------------------------------------------------------------------|
| ☐ HiPer4All Desktop | Created at: 2024-05-21 16:32:39 CEST                                                                                           |
| 🗃 Jupyter Lab       | Time Requested: 8 hours                                                                                                    |
|                     | Session ID: 7b828d4d-bd1e-4226-a82a-6d4a5dcc9520                                                                               |
|                     | Account: l_aul_meseth_bda_ss24                                                                                                 |
|                     | Python Virtual Environment: /cluster/user/nimeseth/env                                                                         |
|                     | Max Time (in h): 8                                                                                                    |
|                     | GPU Type: ampere80                                                                                                    |
|                     | Please be patient as your job currently sits in queue. The wait time depends on the number of cores as well as time requested. |

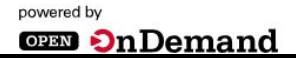

| Interactive Apps    | Jupyter Lab (3787)                                     | 1 node   4 cores Runni |
|---------------------|--------------------------------------------------------|------------------------|
| ◘ HiPer4All Desktop | Host: >_m09-05                                         | 🕄 Delet                |
| 🛢 Jupyter Lab       | Created at: 2024-05-21 16:32:39 CEST                   |                        |
|                     | Time Remaining: 7 hours and 58 minutes                 |                        |
|                     | Session ID: 7b828d4d-bd1e-4226-a82a-6d4a5dcc9520       |                        |
|                     | Account: I_aul_meseth_bda_ss24                         |                        |
|                     | Python Virtual Environment: /cluster/user/nimeseth/env |                        |
|                     | Max Time (in h): 8                                     |                        |
|                     | GPU Type: ampere80                                     |                        |

| () | File Edit                                                  | /iew Ru | un k | Kernel Tabs                | Settings Help |                                                                                                    |              | _ |
|----|------------------------------------------------------------|---------|------|----------------------------|---------------|----------------------------------------------------------------------------------------------------|--------------|---|
| 80 | +                                                          | 10      | ±    | G                          | 🛛 Launcher    | +                                                                                                    |              | Ŷ |
| 0  | Filter files by                                            | / name  |      | ٩                          |               | Notebook                                                                                                    |              | ø |
| := | Name                                                       |         |      | Modified                   |               |                                                                                                    |              |   |
| *  | <ul> <li>cluster</li> <li>compute</li> <li>home</li> </ul> |         |      | 2m ago<br>2m ago<br>2m ago |               | Python 3<br>(pykernel)                                                                                                    |              |   |
|    |                                                            |         |      |                            |               | Python 3<br>(ipykernel)                                                                                                    |              |   |
|    |                                                            |         |      |                            |               | S_       Other         Image: S_       Image: Supervised and the supervised and the superv |              |   |
|    | imple 🔵                                                    | 0 5_    | 0 @  |                            |               |                                                                                                    | Launcher 0 🛽 | C |

- 1. open SSH shell
- 2. copy virtual environment
- 3. start new JupyterLab instance

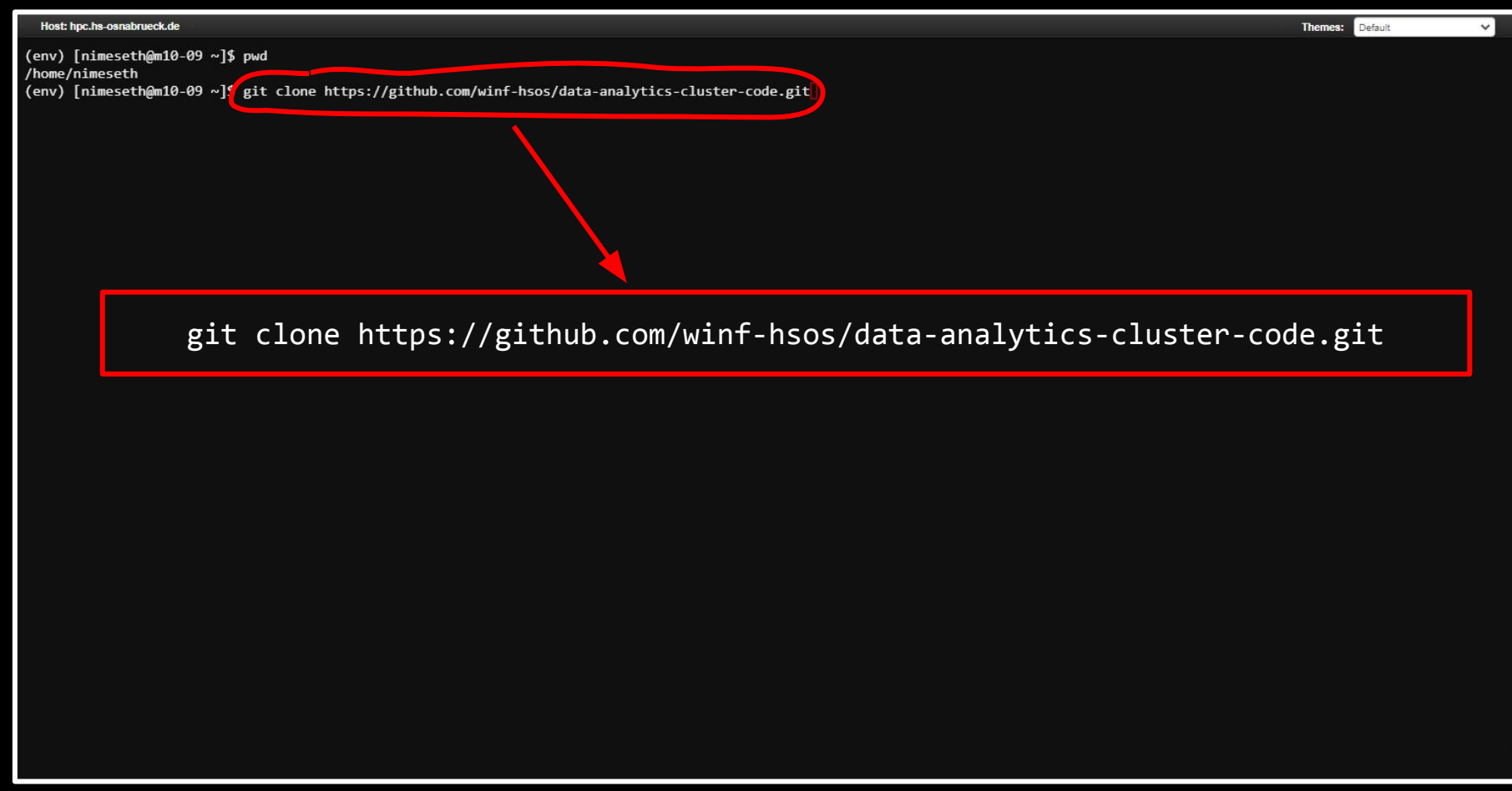

# useful commands

| ls -a                         | List all files and folders, including hidden ones    |
|-------------------------------|------------------------------------------------------|
| rm -r <folder></folder>       | Remove all files and subfolders in <folder></folder> |
| cd <folder></folder>          | Change directory to folder                           |
| cd                            | Move one folder up                                   |
| pwd                           | Show the current folder                              |
| cp -r <from> <to></to></from> | Copy all content from one folder to another          |